## Resetting Your Password for Non-District Applicants

Students and parents/guardians wishing to participate in the School District of Philadelphia's School Selection Process will use an online system to submit applications. Parents/guardians of Non-District students must create an account in order to access the online application.

To learn more about regulations, procedures and eligibility requirements for the School District of Philadelphia's School Selection Process, please visit <u>https://www.schoolselect.philasd.org</u>.

After creating your account, follow the instructions in the <u>School Selection Application for</u> <u>Non-District Applicants</u> stepper to create and submit your application.

**NOTE:** Parents/guardians have the option to use an existing Google account or Facebook account to create their account. *The School District of Philadelphia recommends utilizing the steps outlined here to create an account instead of linking your application to an existing Google or Facebook account.* 

## **Resetting Your Password**

## **Resetting Your Password**

1. To reset your password, enter the email address or Phone number you used to create the account, then click the *Forgot password?* hyperlink.

|                                                                                                    |                              |   |                               | G Select Language |  |  |  |
|----------------------------------------------------------------------------------------------------|------------------------------|---|-------------------------------|-------------------|--|--|--|
| THE SCHOOL DISTRICT OF<br>PHILADELPHIA                                                                                                    |                              |   |                               |                   |  |  |  |
|                                                                                                    |                              |   | Ţ                             |                   |  |  |  |
| Guardian Log In                                                                                                    |                              |   |                               |                   |  |  |  |
| Need an account? Create an account                                                                                                    |                              |   |                               |                   |  |  |  |
|                                                                                                    | Enter Email or Phone Number* |   | <b>G</b> Continue with Google |                   |  |  |  |
|                                                                                                    | Enter Password *             | Q | f Continue with Facebook      |                   |  |  |  |
|                                                                                                    | Login                        |   | Continue with Philadelphia    |                   |  |  |  |
| Forget password? Can't find account   Image: Second Second Secon |                              |   |                               |                   |  |  |  |

2. Enter the email or phone number that you used to create the account, then click *Submit*.

|                       |                                                                                                    | G Select Language   🔻 |  |
|-----------------------|----------------------------------------------------------------------------------------------------|-----------------------|--|
| HE SCHOOL DISTRICT OF |                                                                                                    |                       |  |
|                       | Forgot Password?                                                                                                    |                       |  |
|                       | We are happy to help. Please provide the email address or phone number<br>associated with your account and we will email you instructions to reset your<br>password. |                       |  |
|                       | Enter Email or Phone Number                                                                                                    |                       |  |
|                       | Submit                                                                                                    |                       |  |
|                       | Return to Login                                                                                                    |                       |  |

3. A message will display alerting you that 'We have sent your password reset link!'

|                                                                                                    | G Select Language 🔻 |
|----------------------------------------------------------------------------------------------------|---------------------|
| C THE SCHOOL DISTRICT OF PHILADELPHIA                                                                                                    |                     |
| Forgot Password?                                                                                                    |                     |
| We are happy to help. Please provide the email address or phone number<br>associated with your account and we will email you instructions to reset your<br>password. |                     |
| V We have sent your password reset link!                                                                                                    |                     |
| Return to Login                                                                                                    |                     |

4. Check your email for the reset link. Click *Reset Password* link.

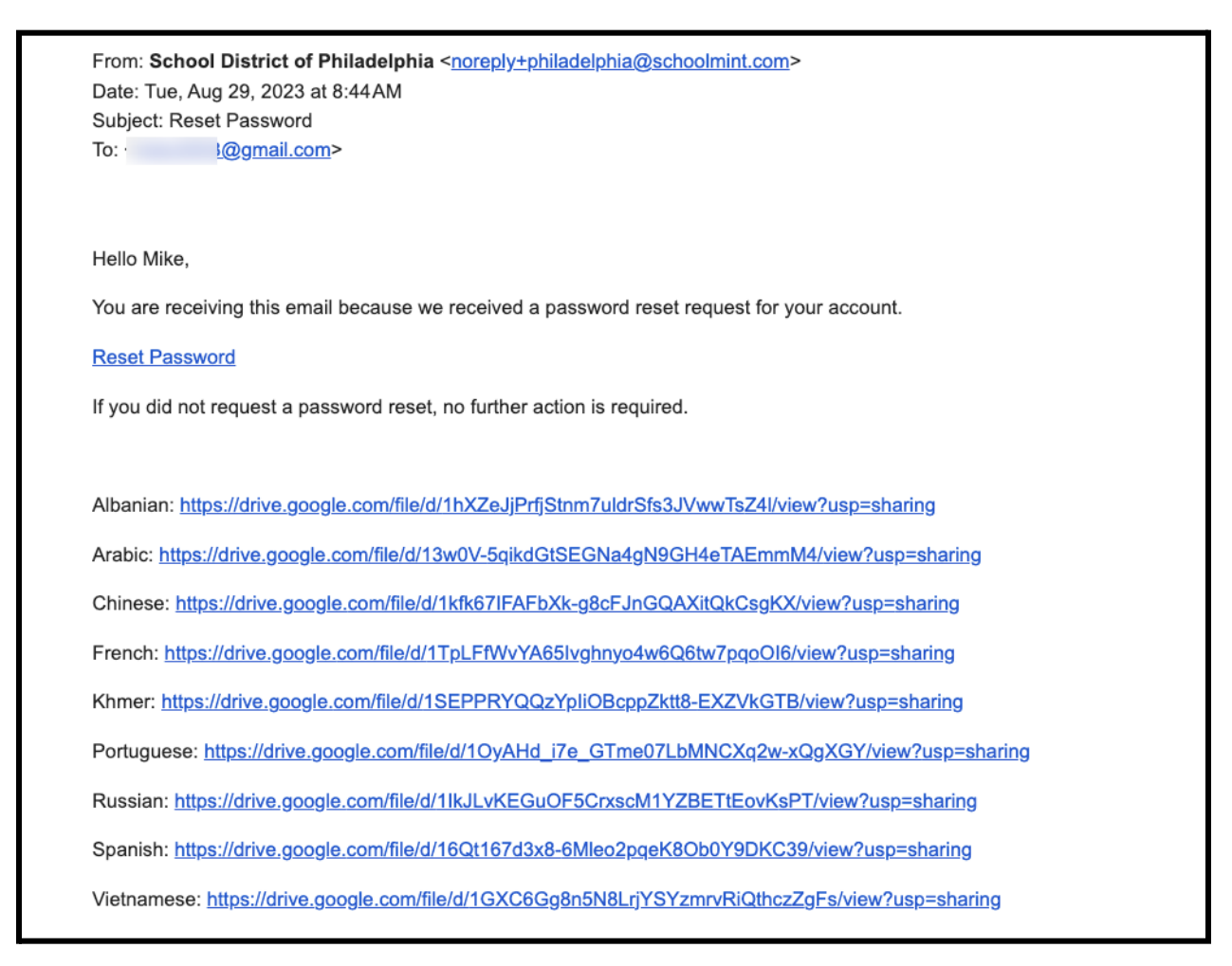

5. The **Reset Password** page opens. Enter your email or phone number, enter a new Password, confirm the Password. Click *Reset Password*.

|                        |                               | G Select Language |
|------------------------|-------------------------------|-------------------|
| THE SCHOOL DISTRICT OF |                               |                   |
| Reset Password         |                               | 1                 |
|                        | Enter Email or Phone Number * |                   |
|                        | Enter Password *              |                   |
|                        | Confirm Password *            |                   |
|                        | Reset Password                |                   |
|                        | Return to Login               |                   |